# MANUAL SIGAC

COMO CRIAR SENHA PARA O SIGAC

COMO CONSULTAR CONTRACHEQUE

COMO GERAR CÓDIGO DE CONSIGNAÇÃO

COMO SIMULAR CONSIGNAÇÃO

COMO REDIGIR TERMO DE RECLAMAÇÃO

COMO SOLICITAR ANUÊNCIA DE CONTRATO

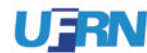

## COMO CRIAR SENHA PARA O SIGAC

1

### Acesse o site:

https://gestaodeacesso.planejamento.gov.br

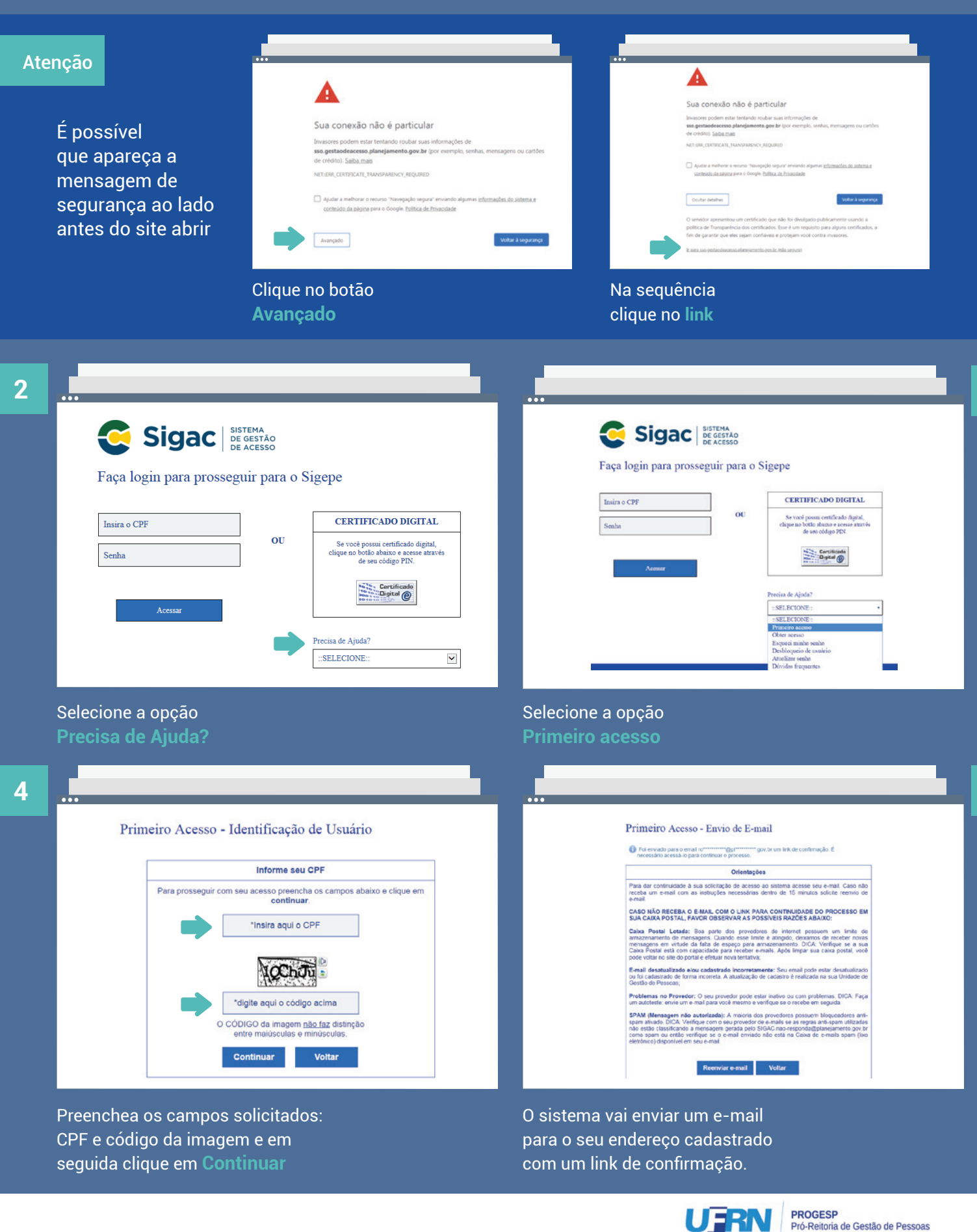

|                                                                                                    | 🤤 si       | iga     |
|----------------------------------------------------------------------------------------------------|------------|---------|
| w anourum<br>SGAC noo responda@planejamento.gov.br<br>Gede ek Anna - Solitukje de anna.                                                                                                    | Confirmaçã | ão de I |
| Prezado unicio de CPE 885 xxx.xxx.53                                                                                                    |            |         |
| Para dar continuedade e nan selectação de acono, acose o link obnas.                                                                                                    |            |         |
| Take targe (perturbaneous planginguma pre-fremit) parce/public locasa principal clime/Locale-arthoutE-alabid=921648aut=64784534101234a087240984461132301818                                                                 |            |         |
| Constate consign acressor a link, repit a link e onle no sen samrgadist                                                                                                    |            |         |
| Anademasanta.                                                                                                    |            |         |
| Central de Atrodustrie Alli SUGEP                                                                                                    |            | Cliqu   |
| Erre é una e unal automática Não é normaizo responsé lo.                                                                                                    |            | solic   |
| Ena menagem do Manuteso do Planegamena, Organesmo e Oesto pode conter informação confidencial ou produçiada, sendo seu apilo proruçida por lei. Se Vassa Sendora ado for a demanziana, ou a pessoa autormada a sectore ena- |            |         |

Sigac SISTEMA DE GESTÃO DE ACESSO mação de Dados Confirmação de Dados Clique no botão abaixo para prosseguir com sua solicitação.

Acesse o seu e-mail e abra a mensagem enviada. Clique no link Você será redirecionado para uma página de verificação. Selecione Continuar

8

6

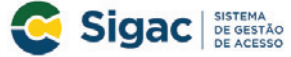

Primeiro Acesso - Confirmação de dados Cadastrais

| Selecione * |
|-------------|
| ]           |
|             |
|             |
|             |

Informe os dados cadastrais solicitados. O sistema validará os dados com aqueles registrados no cadastro SIAPE do usuário. Clique em Confirmar

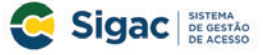

Primeiro Acesso - Cadastrar perguntas desafio

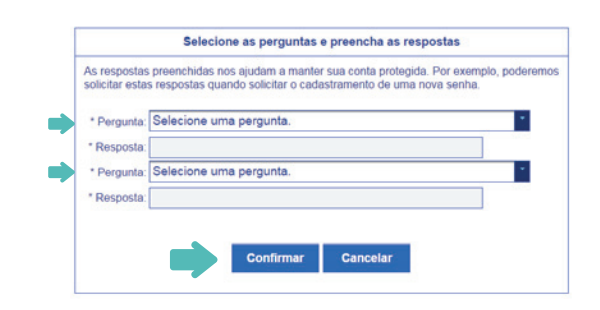

Cadastre respostas a duas perguntas desafios. Essas respostas serão solicitadas nos processos de desbloqueio e/ou cadastramento de nova senha. Selecione as perguntas e preencha as respostas. Clique em **Confirmar** 

10

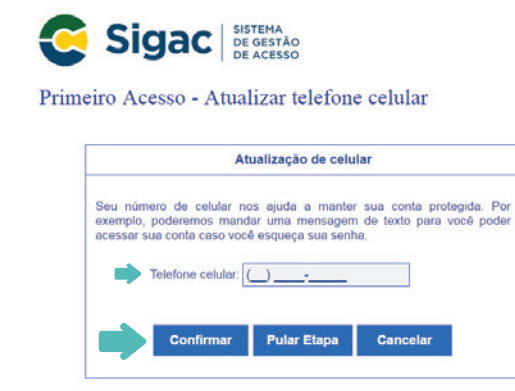

O sistema pode solicitar confirmação de dados, como número de telefone, por exemplo. Cadastre a atualização e clique em Confirmar **Sigac** Sigac DE ACESSO Primeiro Acesso - Cadastro de senha

| Cada                 | stro de senha  |
|----------------------|----------------|
| ome Completo:<br>PF: |                |
| *Nova Se             | nha            |
| *Confirm             | e a Nova Senha |
|                      |                |

Para finalizar o processo de cadastro, digite sua nova senha e confirme digitando a senha novamente abaixo. Clique em Confirmar 9

11

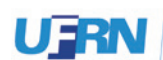

# COMO CONSULTAR CONTRACHEQUE

1

## Acesse o site:

https://gestaodeacesso.planejamento.gov.br

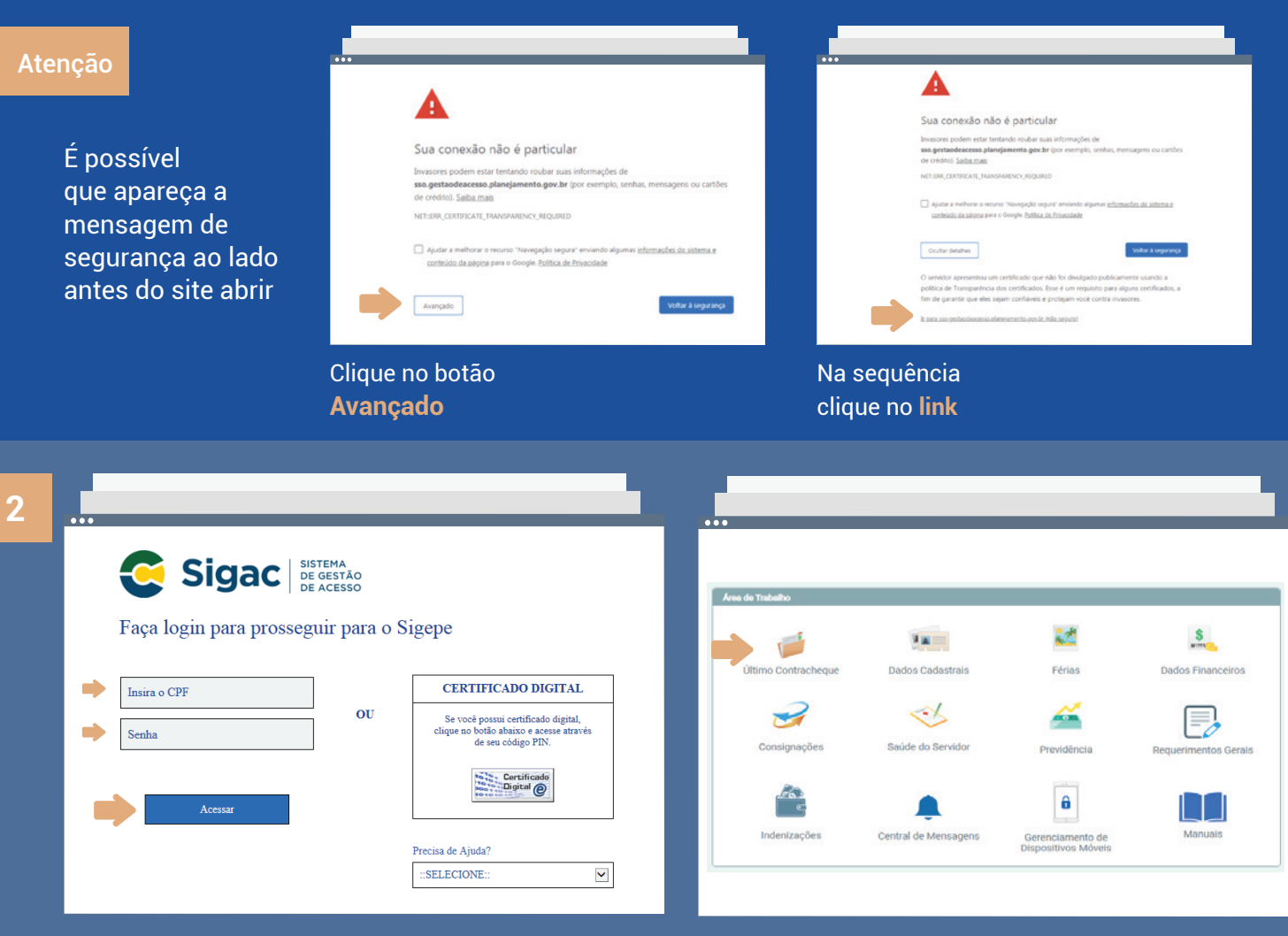

Entre no sistema preenchendo os campos CPF e senha. Clique em **Acessar**  Clique no ícone Último Contracheque

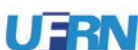

# COMO GERAR CÓDIGO DE CONSIGNAÇÃO

1

## Acesse o site:

https://gestaodeacesso.planejamento.gov.br

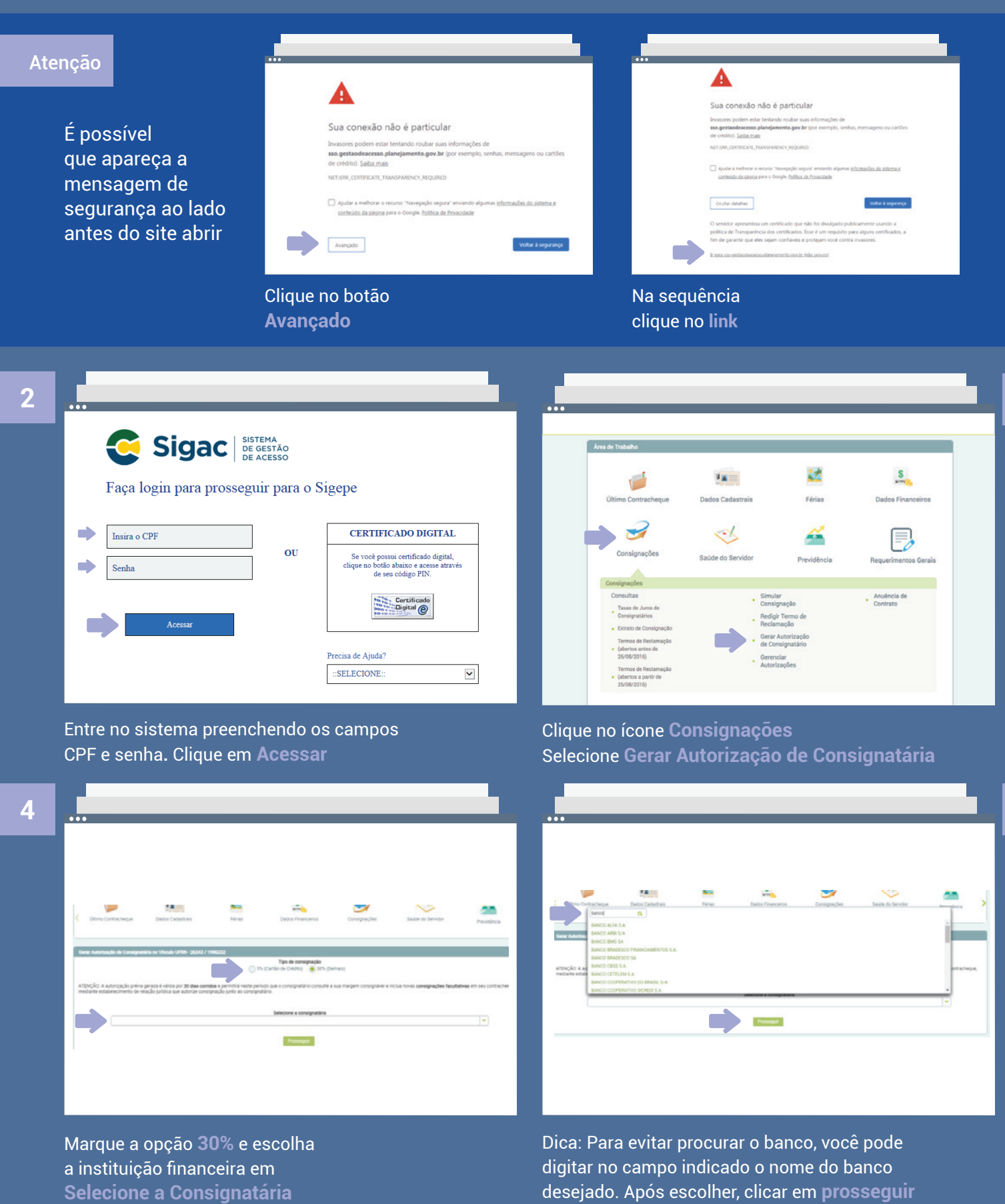

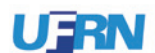

3

| Último                                       | Contracheque                                                                               | Dados Cadastrais                                                                                                    | Férias          | Dados Financeiros | Consignações |
|----------------------------------------------|--------------------------------------------------------------------------------------------|----------------------------------------------------------------------------------------------------|-----------------|-------------------|--------------|
|                                              |                                                                                            |                                                                                                    |                 |                   |              |
|                                              |                                                                                            |                                                                                                    |                 |                   |              |
| 🗸 A cont                                     | irmação da autorizi                                                                        | sção foi enviado para o e-mail ju*                                                                                                    | •••••@gm***.con |                   |              |
| 🗸 A cont                                     | irmação da autoriza<br>de Solicitação de J                                                 | sção foi enviado para o e-mail ju*<br>Nutorização de Consignetária                                                                                     | •••••@gm***.con |                   |              |
| A cont<br>Confirmação<br>— Confirm           | irmação da autorizi<br>de Solicitação de A<br>nação de Solicitaç                           | nção foi enviado para o e-mail ju*<br>Vutorização de Consignatúria<br>ão de Autorização de Consign                                                     | etária          |                   |              |
| A cont<br>Confirment<br>Confirm<br>Código de | imação da autoriza<br>de Solicitação de A<br>nação de Solicitaç<br>Validação (informe<br>p | ução foi envisão para o e-mail ju*<br>utorização da Consignatária<br>ão de Autorização de Consign<br>aquí o código recebido por e-ma<br>eenviar código | estária         |                   |              |
| A cont<br>Confirmedo<br>Confirm<br>Código de | rmação da autoriza<br>da Solicitação de J<br>nação de Solicitaç<br>Validação (informe<br>p | nção foi envisdo para o e-mail ju"<br>Montzação de Consignatária<br>ão de Autorização de Consign<br>aqui o código recebido por e-ma<br>enviar código   | etária          | -                 |              |

Código de validação de geração de autorização de consignatário. 🗩 🖻

#### Sigepe.nao-responda@planejamento.gov.br

Prezado(a) Servidor(a)

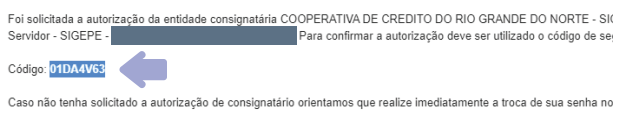

O SIGAC enviará um código de confirmação para o seu e-mail cadastrado.

# Acesse o e-mail enviado pelo sistema e copie o código.

| 8        |  |   |  |
|----------|--|---|--|
| 8        |  |   |  |
| 8        |  |   |  |
| 8        |  |   |  |
| 8        |  |   |  |
| δ        |  |   |  |
| ŏ        |  |   |  |
| ð        |  |   |  |
| ð        |  |   |  |
| Ο        |  |   |  |
| Ο        |  |   |  |
| Ο        |  | _ |  |
| Ο        |  |   |  |
| Ο        |  |   |  |
| U        |  |   |  |
| U        |  |   |  |
| U        |  |   |  |
| <b>U</b> |  |   |  |
| <u> </u> |  |   |  |
| <b>U</b> |  |   |  |
| 9        |  |   |  |
| $\sim$   |  |   |  |
|          |  |   |  |
|          |  |   |  |
|          |  |   |  |
|          |  |   |  |
|          |  |   |  |
|          |  |   |  |
|          |  |   |  |
|          |  |   |  |
|          |  |   |  |

6

| eên verseter oan weeker oan werker oan werker oan werker oan werker oan werker oan werker oan werker oan werker       |                            |
|----------------------------------------------------------------------------------------------------|----------------------------|
| Confirmação de Solicitação de Autorização de Consignatária Confirmação de Solicitação de Autorização de Consignatária | Confirmação<br>Confirmação |
| Código de Validação (informe aqui o código recebido por e-mail) 01DA4V63 reenviar código                              | Confirma Cancela           |

Cole o código no campo específico na página do SIGAC para confirmar a consignação. Clique em Gerar autorização

#### Clique em Confirma

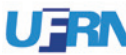

# **COMO SIMULAR** CONSIGNAÇÃO

## Acesse o site:

https://gestaodeacesso.planejamento.gov.br

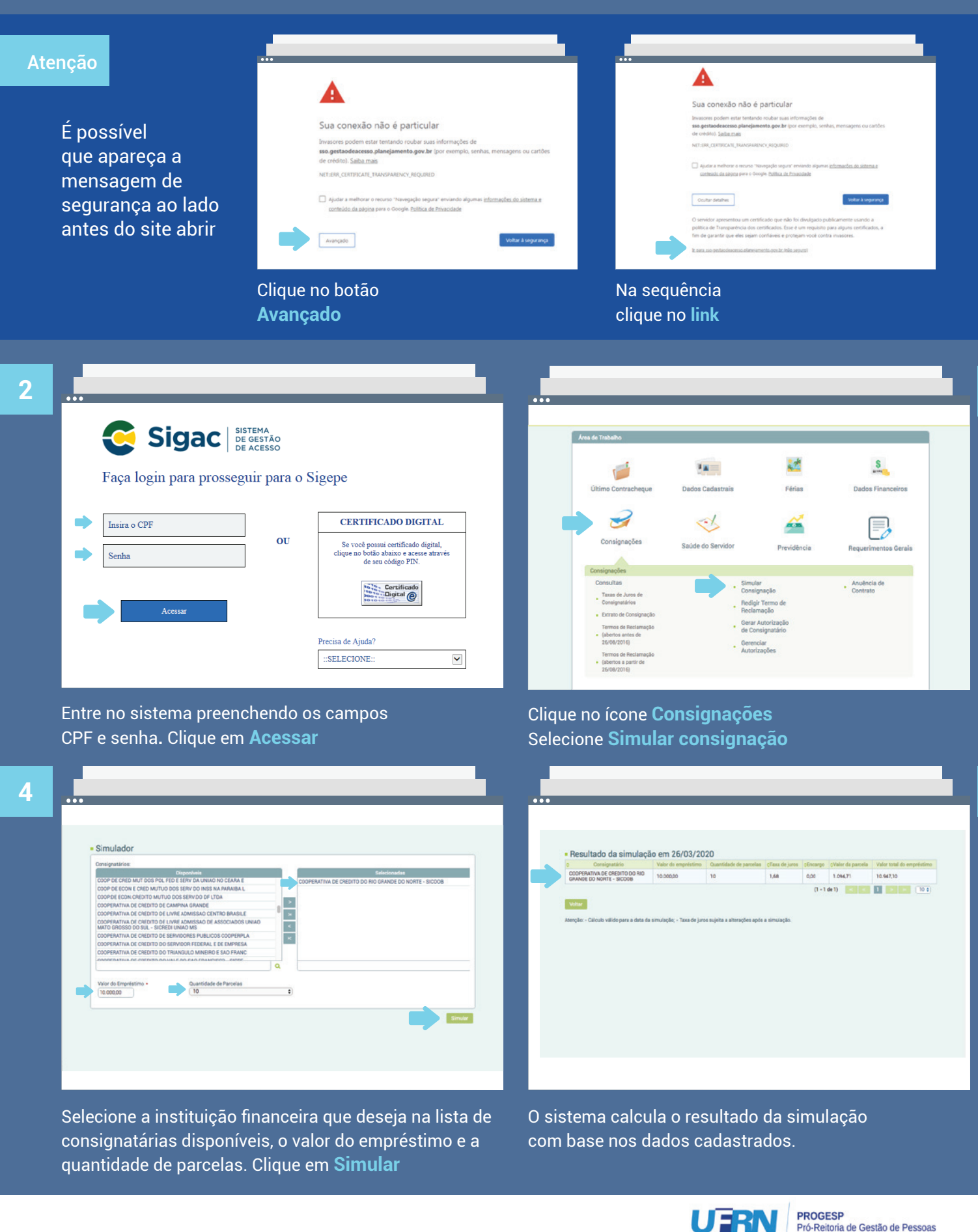

5

Pró-Reitoria de Gestão de Pessoas

# **COMO REDIGIR TERMO** DE RECLAMAÇÃO

## Acesse o site:

https://gestaodeacesso.planejamento.gov.br

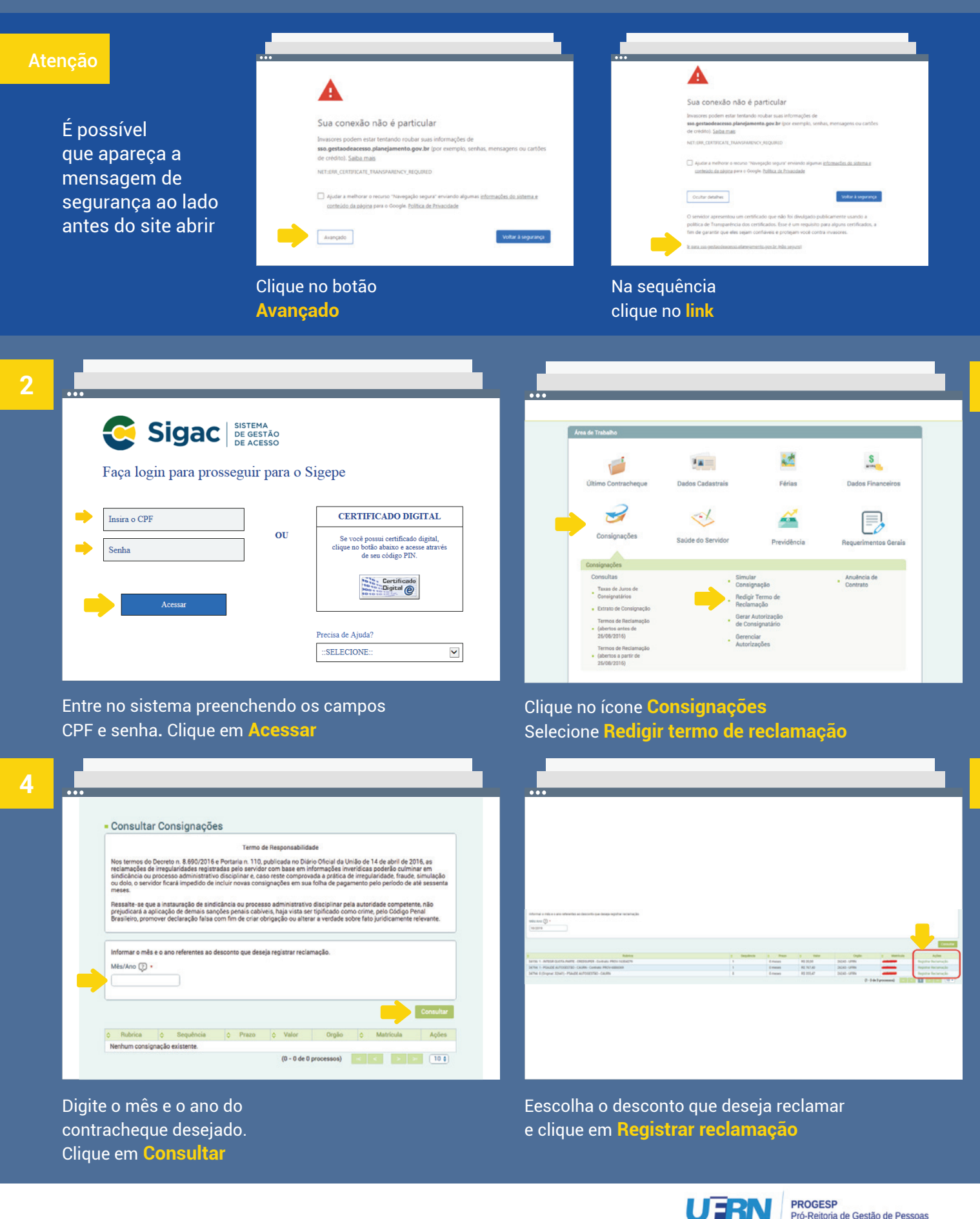

Pró-Reitoria de Gestão de Pessoas

# COMO SOLICITAR ANUÊNCIA DE CONTRATO

1

## Acesse o site:

https://gestaodeacesso.planejamento.gov.br

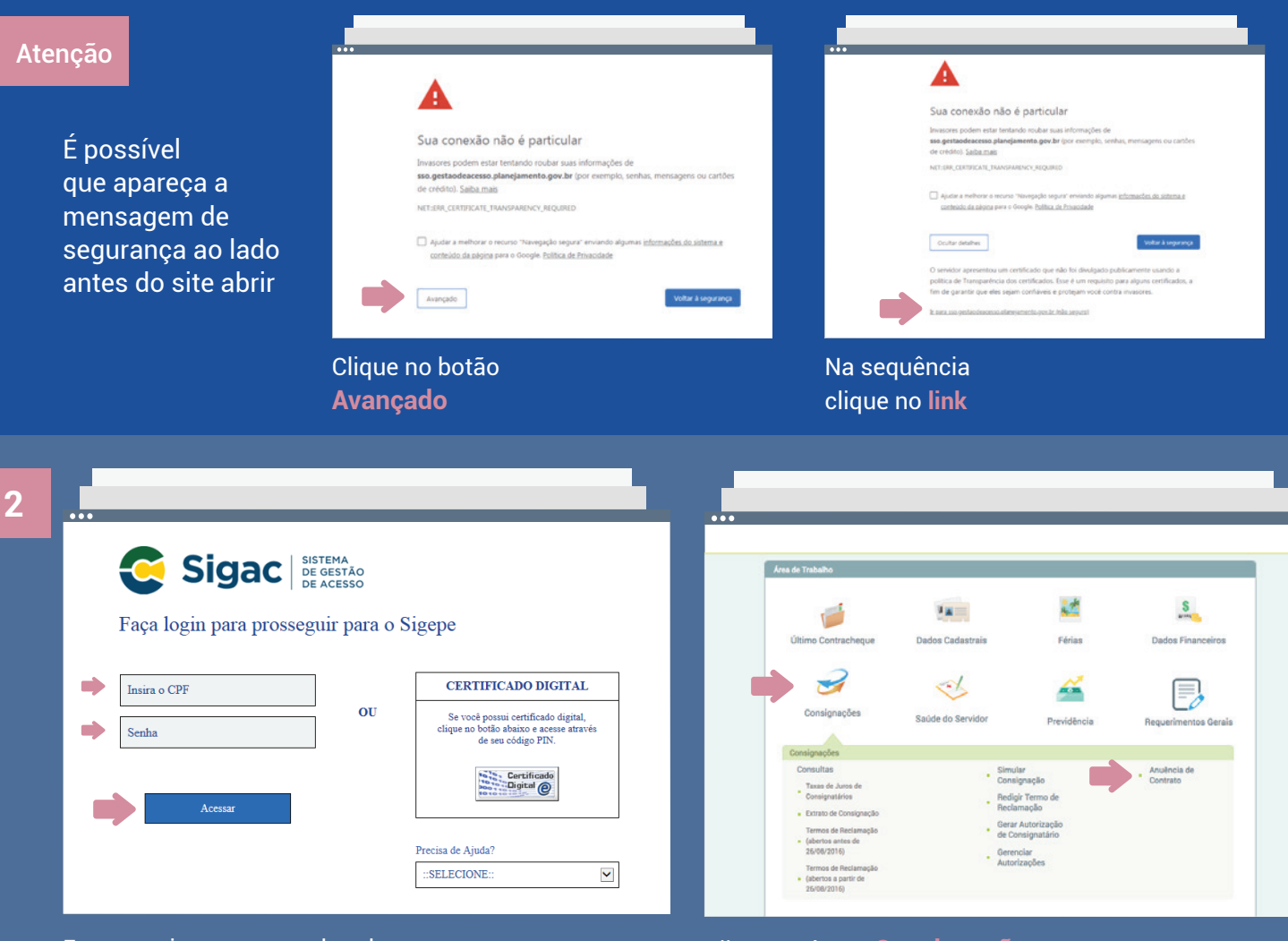

Entre no sistema preenchendo os campos CPF e senha. Clique em **Acessar**  Clique no ícone **Consignações** Selecione **Anuência de contrato** 

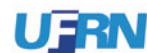